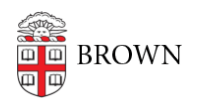

Knowledgebase > Software > Installation Instructions > GraphPad Installation Instructions

GraphPad Installation Instructions

Alex Vidmar - 2024-04-01 - Comments (0) - Installation Instructions

Please <u>submit</u> a request to be approved for a GraphPad license before following these directions by clicking on the "submit" link above. These instructions will not work without the activation code you receive from OIT following approval.

## **Activation Process**

- 1. Download the installer from these links, depending on your operating system.
  - 1. Click here for Windows
  - 2. <u>Click here for Mac</u>
- 2. Open the GraphPad Prism application.
- 3. Choose the following activation method: "Serial Number (Machine Licenses)"
- 4. Enter the following serial number: GPS-1181522-LDQT-A4DE7
- 5. Select Next/Continue and a browser window will open to display a form.
- 6. Copy the **Machine ID** that appears populated in the next window.
- 7. Locate your Computer Name and copy it as well
  - 1. Computer Name Windows
  - 2. Computer Name Mac

Please reply to the OIT agent who processed your approval with the **Machine ID**, **Computer name**, and the **name of the user** who will be associated with this license.

NB: This authorization process is only valid for a computer you personally are using. If you need to install GraphPad Prism on shared lab machines, the PI's name should be used for the licenses